- 1. 登陆网址: <u>https://ipp.epayservice.cn/web/home?vde=420106000</u>
- 2. 选择通用缴费

| 6 | 博思统一<br>возі томачі ј | <mark>缴费平</mark> | н     |      |
|---|-----------------------|------------------|-------|------|
|   | 收费及依据查询               | 通用缴费             | >     |      |
| 1 |                       |                  |       |      |
|   |                       |                  | 页面左上角 | 选择通用 |
|   |                       |                  | 缴费    |      |

3. 输入身份证号码和姓名, 点击查询

| 通用缴费查询 | 教育缴费查询 |           |
|--------|--------|-----------|
| 证件号码   |        |           |
| 姓名     |        |           |
| 下一步    | 调金     |           |
|        |        | 输入身份证信息和姓 |
|        |        | 名,然后点击下一步 |

#### 4. 核对缴费信息、金额

其中高级缴费标准为 100 元/人,中级缴费标准为 50 元/人,初级缴

# 费标准为 20 元/人

# 缴费信息、金额无误后点击支付

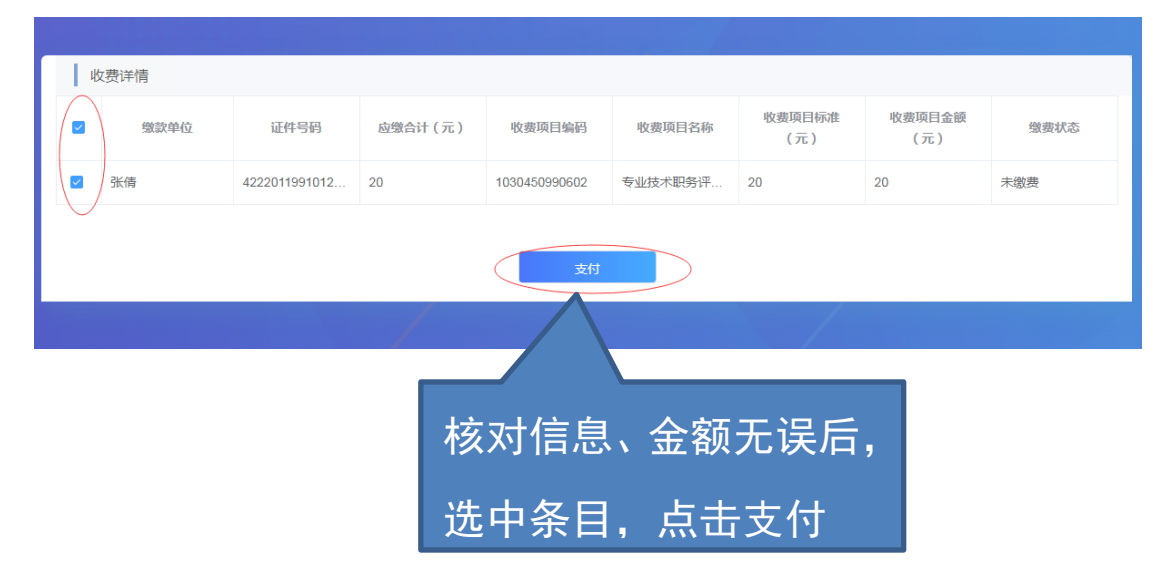

#### 5. 进入收费系统点击确认支付

| 创建订单成功!商户订单号:622433271429185536                                                                                                    | 订单金额: 100 元 |
|----------------------------------------------------------------------------------------------------|-------------|
| 请选择支付方式进行支付!                                                                                                    |             |
| enk 中国光大银行<br>one of the one of the one of | 确认支付 >      |

### 6. 选择相应的支付方式,完成扫码支付

| 🥶 云闪付 🔗 微信支付                               | 支付宝支付                 | <b>0</b> 对公支付    |
|--------------------------------------------|-----------------------|------------------|
|                                            | 温馨提示:请在 <b>29</b> 分 5 | <b>3</b> 秒内完成支付。 |
| ■ 日本の日本の日本の日本の日本の日本の日本の日本の日本の日本の日本の日本の日本の日 |                       |                  |